## 校园网无感知认证不生效、校园网频繁 认证解决方案

因部分设备默认设置了随机 MAC,导致设备接入校园无线网后,无法正常使用无感知认证功能、上网频 繁掉线重新认证,需要将设备的随机 MAC 修改为设备 MAC,修改后接入无线网开启无感知认证,后续连接 无线信号自动校验接入,无需反复登录,请对照个人手机和 PC 终端的操作系统如下处理:(不同品牌、不同 "操作系统版本的手机操作大同小异,操作图片为网上素材,内容仅供参考)

1、华为手机关闭随机 MAC 地址

- 1) 点击"设置"→"WLAN"→ 长按已连接的无线 WLAN 名称"MNNU-WIFI", 选择"修改网络"→-"选择"显示高级设置"→ "隐私"→选择"使用设备 MAC"→保存。
  - 2)图形步骤教程:

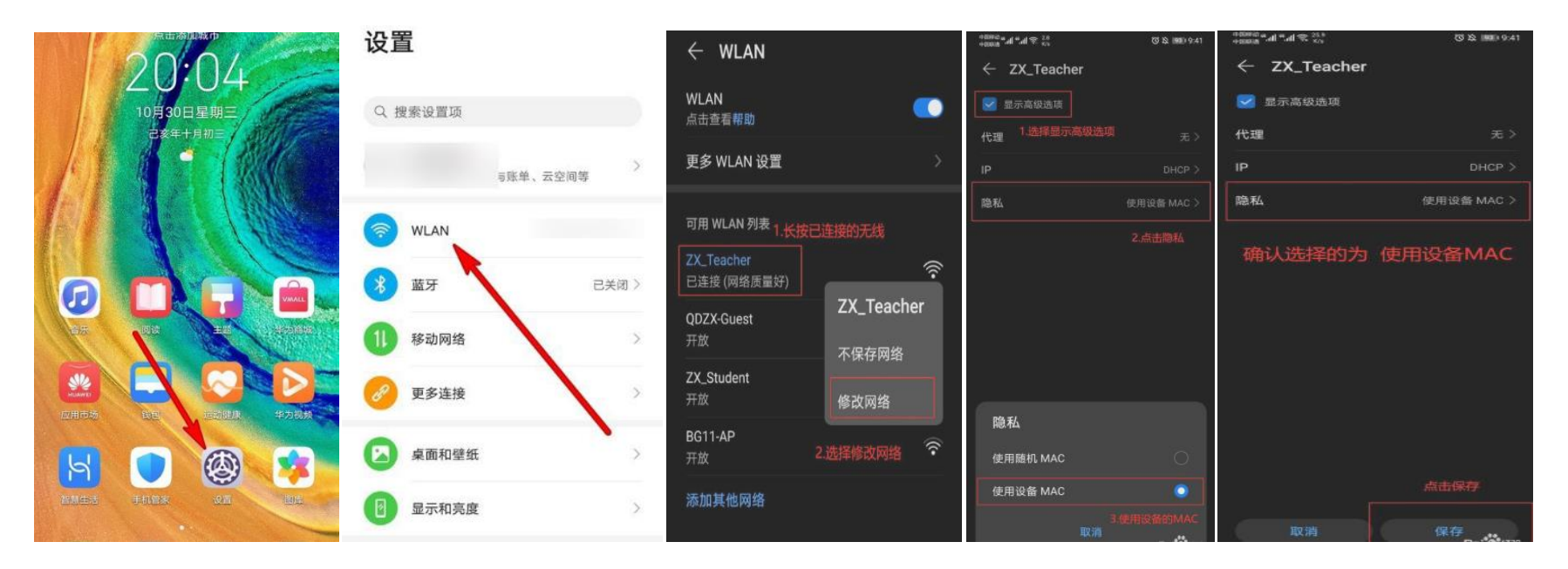

- 2、小米手机关闭随机 MAC 地址
- 1) 点击 "设置" → "WLAN" → 选择已连接的无线 WLAN 名称 "MNNU-WIFI" →点击 "隐私" →→选择 "使用设备 MAC"
- 2) 图形教程步骤:

| 设置               | WLAN<br>2点击已连接的 WLAN                                                                                                    | × GiWiFi-GQC | D−2.4G 网络详情 🗸 🗸     |
|------------------|----------------------------------------------------------------------------------------------------|--------------|---------------------|
| Q 搜索系统设置项        | #EWLAN                                                                                                    | 自动连接         | -                   |
| believe          | WLAN助理<br>>                                                                                                    | ○<br>#未備商    | ©<br>₩.#15.₩        |
| ● 管理批号、云歌活、支付信息等 | GiWiFi-GQCD-2.4G Pids (#884/4/#) O S O S O S O S O S O S O S O S O S O S O S O S O S O S O S O S O S O S O S O S O S O S O S O S O S O S O S O S O S O S O S O S O S O S O S O S O S O S O S O S O O O O O O O O O O O O O O O O O O O O O O O O O O O O O O O O O O O O O O O O O O O O O O O O O O O O O O O O O O O O O O  O  O | 整章到10%的      | 3.8.75 96 48<br>第4代 |

信号强度

IP 地址

fe80::4a2c 172.17.85.66

0

#

路由器

使用随机 MAC

使用设备 MAC ~

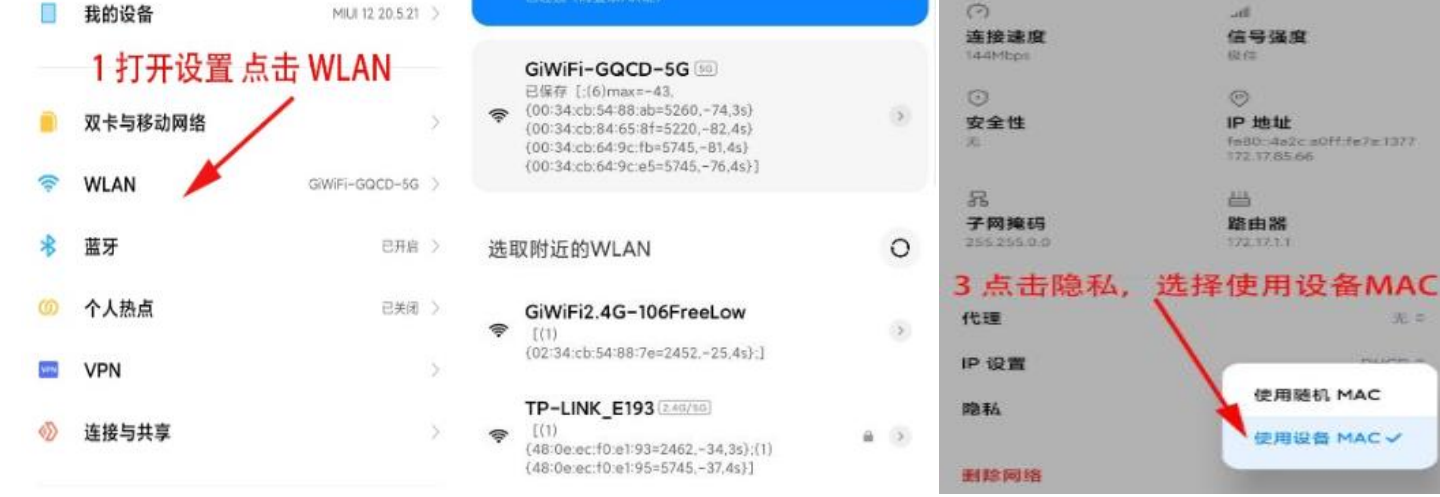

## 3、三星手机关闭随机 MAC 地址

1) 点击"设置"→"WLAN"→选择已连接的无线 WLAN 名称"MNNU-WIFI"→点击右边的齿轮图标→

→ "高级设置" → "MAC 地址类型" →- "选择手机 MAC" →- "保存"

2)图形教程步骤:

| < wi              | AN XE :                               |                              | 高级设置                | 高级设置           |
|-------------------|---------------------------------------|------------------------------|---------------------|----------------|
| я                 | •                                     | ((i,                         | IP 设置               | IP 设置          |
| 当前网络              |                                       | GZTY                         | DHCP 🔻              |                |
| ((1-              | GZTY<br>已選择<br>安全. 点击 (安全性检测) 按钮来意明安全 | 己造機                          | 代理服务器 ▼             | 15.28.938      |
|                   | 位 B 计信。<br>安全性检测                      | <                            |                     | 计量网络<br>自动检测   |
| <sup>可用的图</sup> 2 | 、点击已连接WiFi齿轮图标<br>czty_sc             | <b>网络速度</b><br>130 Maps      | MAC 地址类型            | 随机 MAC         |
| ((r.              | GZTY_NET<br>류편요구,                     | <sup>2</sup> 2 3、点击高级设置<br>/ |                     | 手机 MAC V       |
| ((t <sup>a</sup>  | DIRECT-84-HP M477 LaserJet            | IP地址<br>10.202.99.42         |                     |                |
| ((î <sup>9</sup>  | DIRECT-a2-HP M477 LaserJet            | 网络诊断                         | /<br>4 占击MACttut计类型 | 、<br>5、选择手机MAC |
| (()               | DIRECT-ee-HP M104 LaserJet            | 高级设置                         |                     |                |

4、苹果手机关闭随机 MAC 地址

1) 点击"设置"→点击"无线局域网"选择已连接的无线 WLAN 名称"MNNU-WIFI"→"私有地址"关闭。

2)图形教程步骤:

|                         | 11:18 🗢 🗩                               | 11:20 🗢 🖃                           |
|-------------------------|-----------------------------------------|-------------------------------------|
| 11:17 🗢 🗩               | < 设置 无线局域网                              | < 返回 WiFi−XXX                       |
|                         | • • • • • • • • • • • • • • • • • • • • | escription_CH                       |
| 次平                      |                                         | 使用私有地址有助于减少不同无线局域网间<br>对iPhone的跟踪。  |
| 以且                      | 无线局域网                                   | 了解有关无线局域网推荐设置的更多信息                  |
|                         | ✓ WiFi-XXX<br>不安全的网络                    | 勿吸止后                                |
| Apple ID、iCloud、媒体与购买项目 | 2.连接 "WiFi-XXX"     3.点击已经连接的信号的信息      | 波哈此网络                               |
|                         | 我的网络                                    | 自动加入                                |
|                         | 0-BZRZ-2G 🗢 🤅 🚺                         |                                     |
| 1.打开手机设置,点击"无线局域网"      |                                         | 目动豆求                                |
| ▶ 飞行模式                  | 0-BZRZ-5G 🤶 🤅 🚺                         | 2                                   |
|                         | 0-buivishi-portal-102-roaming           | 私有地址    按钮,保持关闭状态。                  |
| 중 无线局域网 WiFi→XXX >      |                                         | 无线局域网地址 28:FF:3C:5C:D1:AC           |
| ✗牙 打开 >                 | 0-huiyishi-protal-102 🗢 🤅 🚺             | 使用私有地址有助于减少不同无线局域网间对 iPhone<br>的跟踪。 |

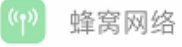

1) 点击 "设置" → "WLAN" → 长按已连接的无线 WLAN 名称 "MNNU-WIFI", 选择 "隐私" →选择 "使

用设备 MAC" →保存。

2)图形教程步骤:

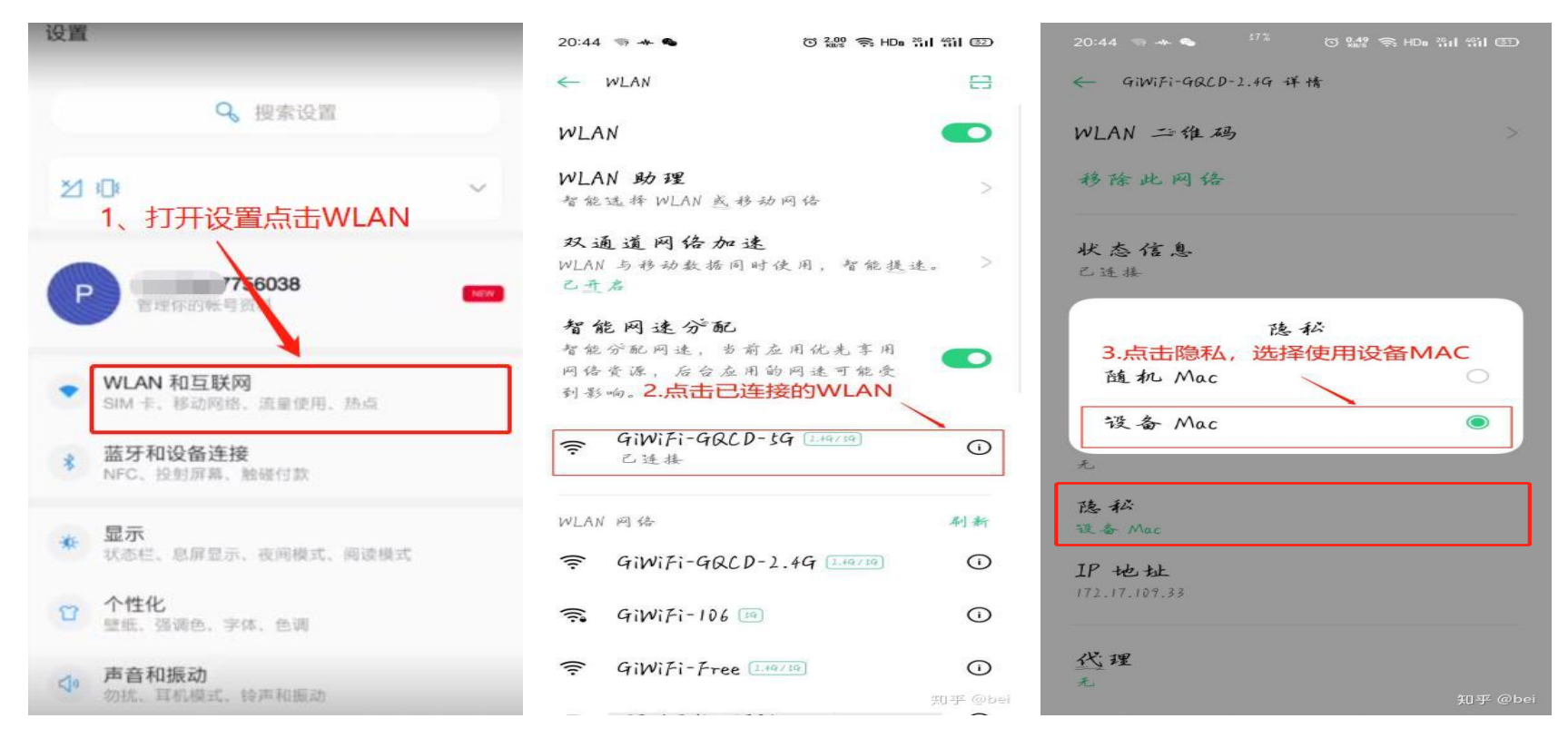

6、一加手机关闭随机 MAC 地址

1) 点击"设置"→点击"WLAN 和互联网"→点击"WLAN"→点击"MNNU-WIFI "右边的齿轮图标→点击"高级"查看更多→点"隐私"→选择"使用设备 MAC"

(注意:点击选择设备 MAC 后会断开连接,需手动再次连接)

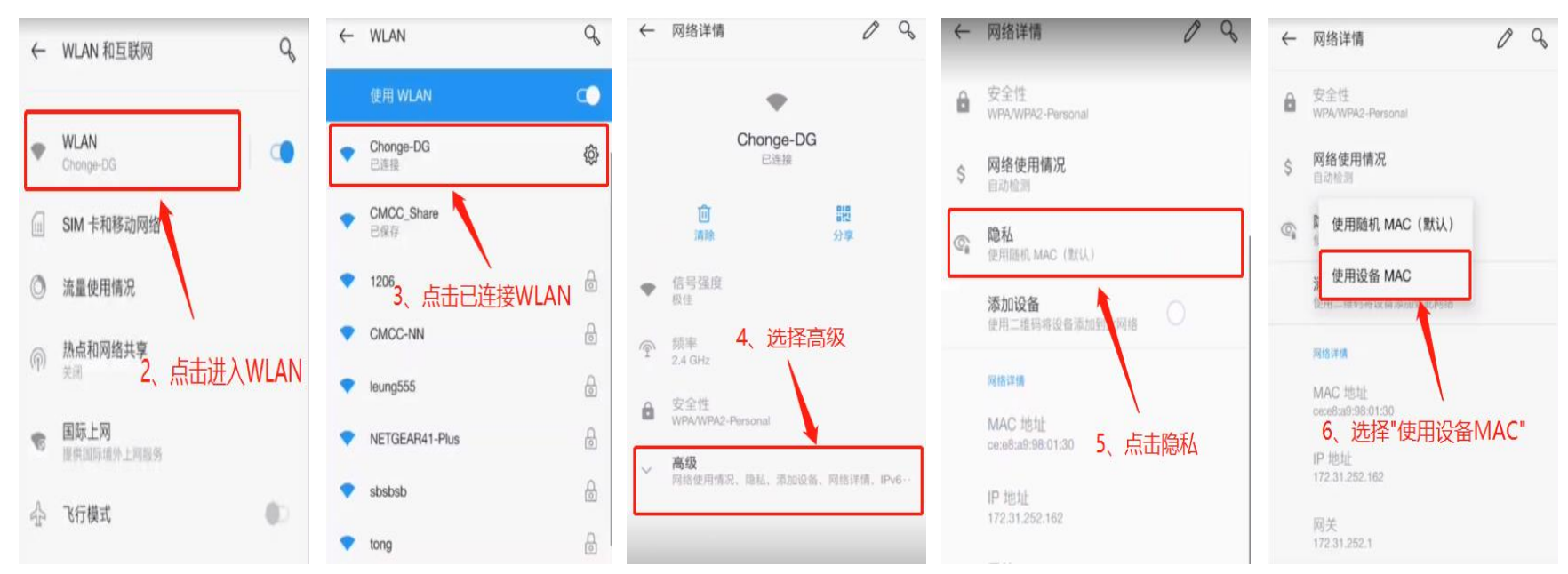

## 7、win10、11 电脑关闭随机 MAC

1) 点击连接无线网,打开"网络和 internet 设置" →点击 WLAN→确认关闭"使用随机硬件地址"

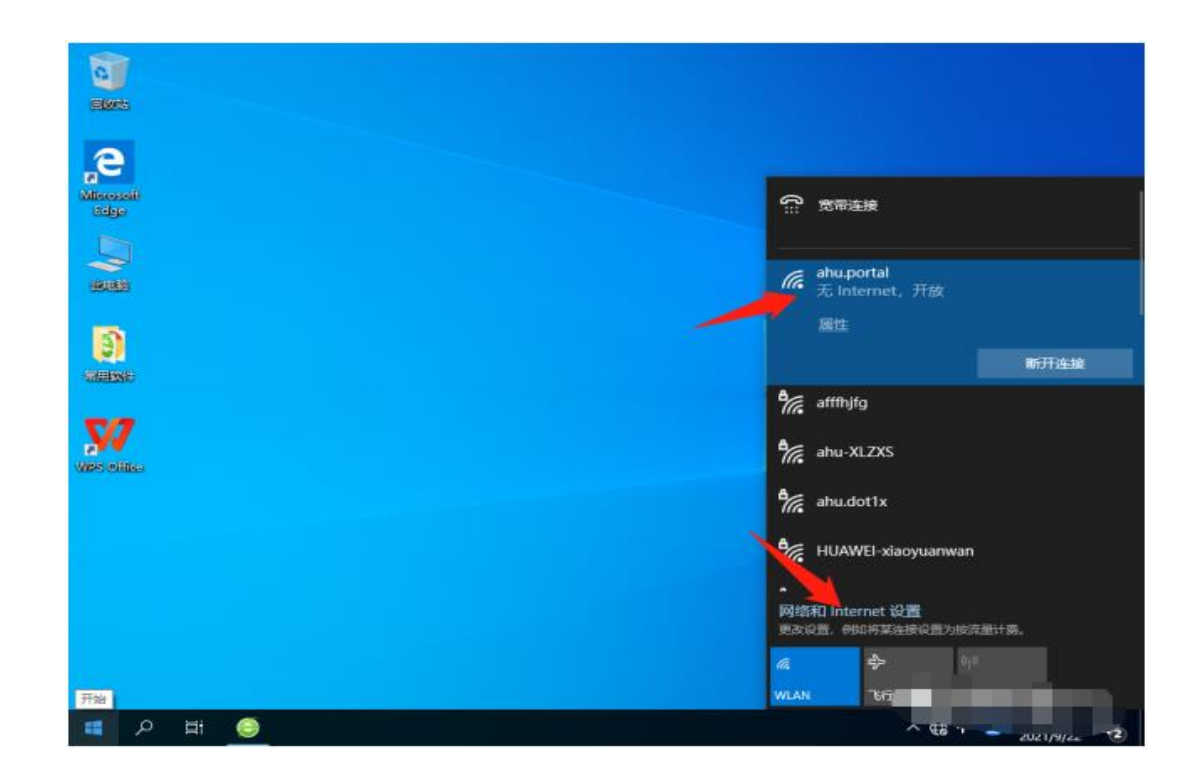

|                       | WLAN                                                           |
|-----------------------|----------------------------------------------------------------|
| 直线设置                  | (A) WLAN                                                       |
| 网络和 Internet          | 开 显示可用网络                                                       |
| 8 tts                 | 硬件属性                                                           |
| @ WLAN                | 管理已知网络                                                         |
| 12 以太网                | 随机硬件地址                                                         |
| ⇔ 拔号                  | 使用随机硬件地址可使他人不能经易地在你连接到不同 WLAN 网络时跟路你的位置。此设置适用于新连接。             |
| % VPN                 | 使用酶机碱件地址                                                       |
| ✤ 飞行模式                | × ×                                                            |
| 9 <sub>1</sub> 0 移动热点 | Hotspot 2.0 网络                                                 |
| ③ 数据使用量               | 利用 Hotspot 2.0 网络可以更安全地连接到公用 WLAN 热点。机场、酒店和咖啡店等公共场所中可能会提供这些热点。 |
| ⊕ 代理                  | 让我使用"联机注册"来建立连接                                                |
|                       | 💶 म                                                            |
|                       | 当你打开此项并选择 Hotspot 2.0 网络时,我们将显示可供选择的提供意列表,以便你可以联机。             |

宿舍区无线 SSID:MNNU-WIFI-5G 同样方法关闭随机 MAC 地址。